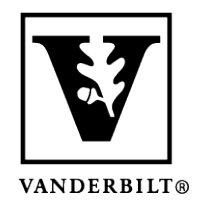

Vanderbilt University Center for Teaching

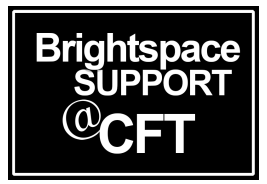

## Enable NameCoach in your course

Brightspace houses a tool called NameCoach which allows students to record their name's pronunciation to ensure other people in their classes are pronouncing it correctly. Adding enables users to record their names for playback by the rest of the course. In this guide, we'll go over how this tool can be added to your Brightspace course.

## Add NameCoach to your course

- 1. Open the Brightspace course in which you'd like to use NameCoach and navigate to the content page.
- 2. We recommend creating a module on your content page specifically for NameCoach. Once you've created this module, select the module to enter it and choose the **Existing Activities** dropdown. From this menu, choose **External Learning Tools**.

| Search Topics Q   | Namecoach                | l ~                     |                          | 🔒 Print | Settings |
|-------------------|--------------------------|-------------------------|--------------------------|---------|----------|
| Syllabus          | Add dates and restrictio | ns                      |                          |         | ۲        |
| Course Schedule   | Upload / Create 🗸        | Existing Activities 🗸   | 🌮 Bulk Edit              |         |          |
| Table of Contents |                          | Add Kaltura Media       | :reate and update topics |         |          |
| E Getting Started | Add a sub-module         | Assignments             |                          |         |          |
| II Namecoach      |                          | Chat                    |                          |         |          |
|                   |                          | Checklist               |                          |         |          |
| # Module 1        |                          | Discussions             |                          |         |          |
| # Module 2        |                          | ePortfolio Item         |                          |         |          |
| II Module 3       |                          | External Learning Tools |                          |         |          |
| Add a module      |                          | Form Templates          |                          |         |          |

(continued on next page)

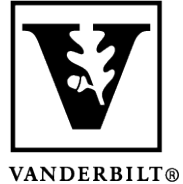

## Vanderbilt University **Center for Teaching**

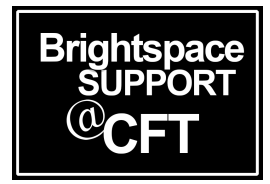

- - 3. In the box that appears, scroll down and choose Name Coach Roster.

| dd Activit | ty            |        | × |
|------------|---------------|--------|---|
| +          | ~             |        |   |
| My Media   | a Launch      |        |   |
| My Surve   | eys           |        |   |
| Name Co    | ach Roster    |        |   |
| Pearson N  | MyLab and Mas | tering |   |
| RPNow      |               |        |   |
| RPNow fo   | or Students   |        |   |
| Sample V   | ideo (00:11)  |        |   |
| Sample V   | ïdeo (00:11)  |        | Ţ |
| Cancel     |               |        |   |

4. You will now see Name Coach Roster in your NameCoach module.

| Namecoach                                | ~                     |             | 🖨 Print | Settings |
|------------------------------------------|-----------------------|-------------|---------|----------|
| Add dates and restrictions               | ·                     |             |         | 6        |
| Add a description                        |                       |             |         |          |
| Upload / Create 🗸                        | Existing Activities 🗸 | 🌮 Bulk Edit |         |          |
| Name Coach Roster External Learning Tool | ~                     |             |         | ~        |
| Add a sub-module                         |                       |             |         |          |